## Teams – instalacja na iOS-a

- 1
- Otwórz sklep App Store.

Wprowadź w wyszukiwarce frazę "Microsoft Teams" i wybierz z listy wyników element o tej samej nazwie.

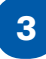

Na karcie aplikacji wybierz polecenie **"Pobierz"**.

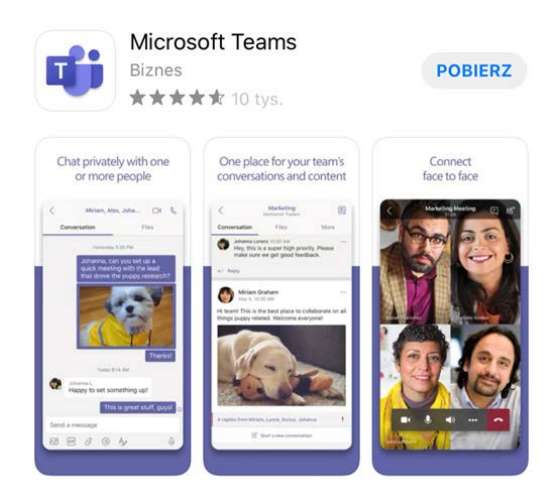

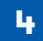

Proces pobierania i instalowania programu trwa kilkanaście sekund. Po jego pomyślnym zakończeniu możesz od razu uruchomić Microsoft Teams – w tym celu kliknij ikonę aplikacji.

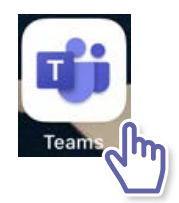

Po pierwszym uruchomieniu aplikacji należy zalogować się do usługi – wykorzystaj w tym celu **Twoje konto e-mail**.

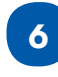

5

Wprowadź adres **e-mail**, a następnie **hasło**.

### **Microsoft Teams**

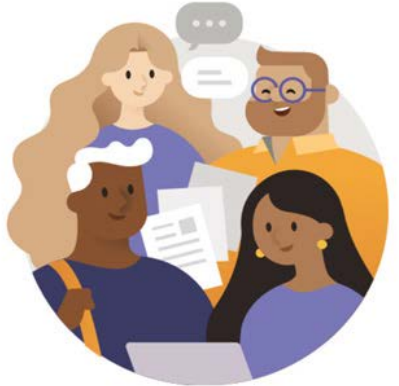

Witamy w aplikacji Microsoft Teams! Idealne miejsce do pracy w z...

Adres e-mail, telefon lub nazwa użytkownika

Zaloguj się

Pomoc dotycząca logowania

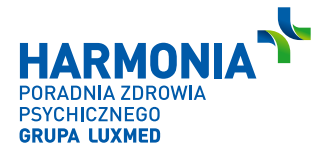

### Teams – instalacja na Androida

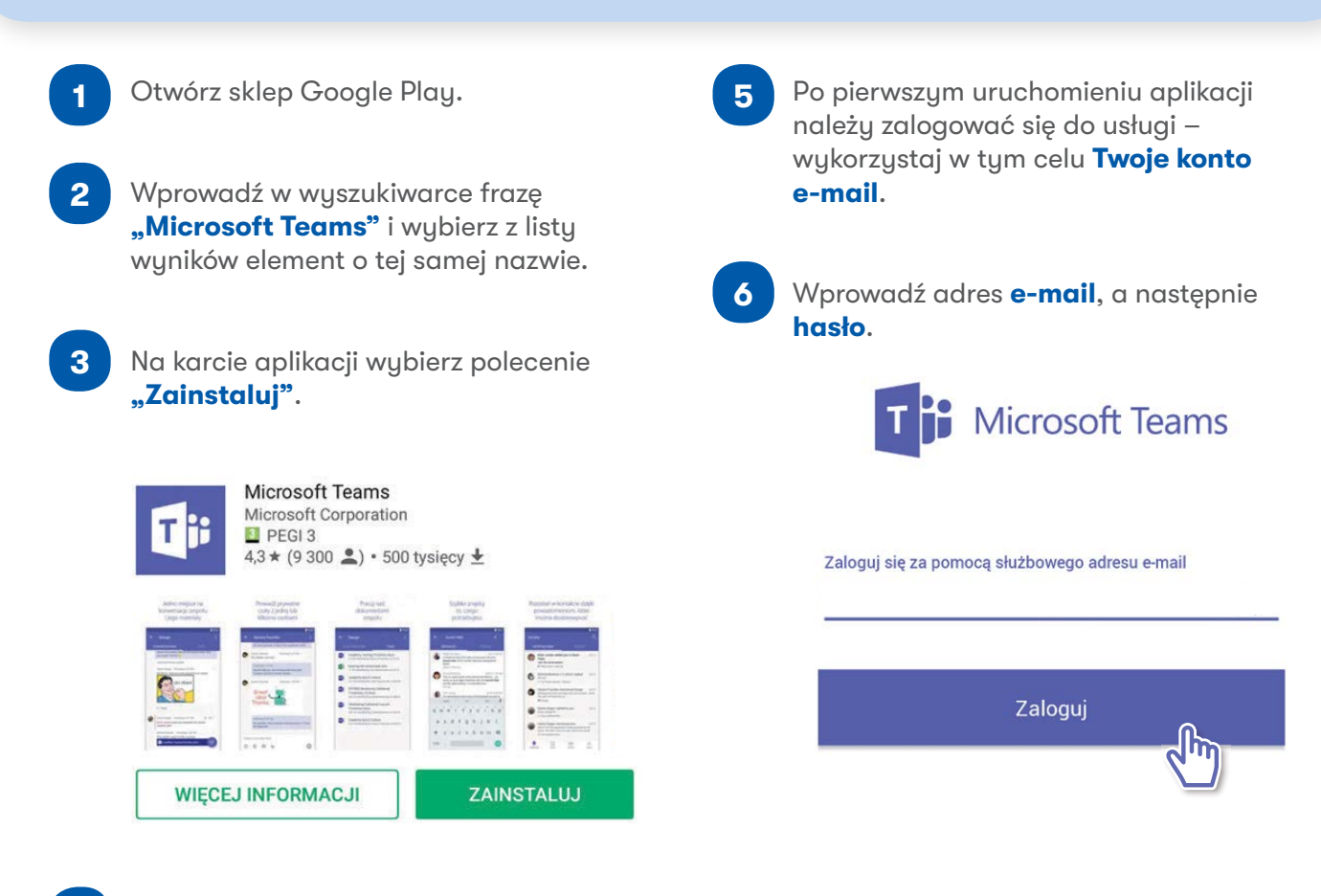

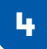

Proces pobierania i instalowania programu trwa kilkanaście sekund. Po jego pomyślnym zakończeniu możesz od razu uruchomić Microsoft Teams – w tym celu wybierz polecenie "Otwórz".

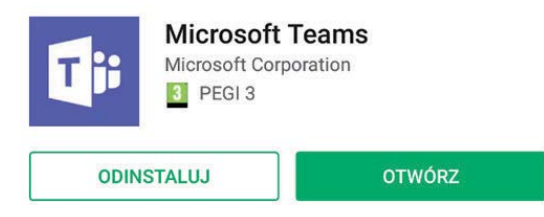

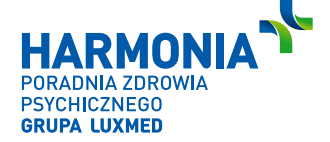

# Teams – jak z niego korzystać

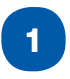

Po uruchomieniu aplikacji i połączeniu się z lekarzem w dolnej części ekranu będzie dostępne poniższe menu.

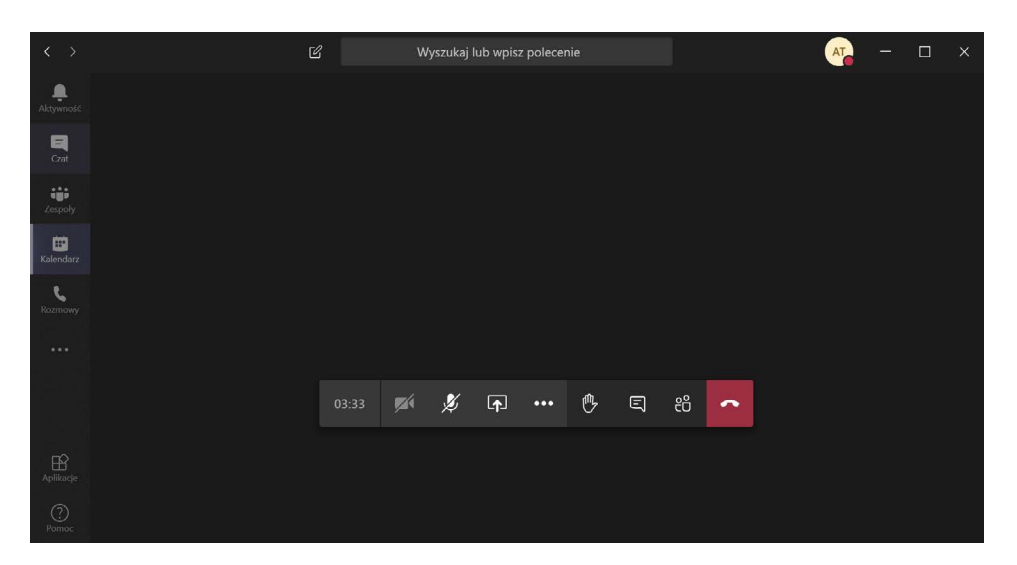

2 Opcje, takie jak "Włącz/Wyłącz" mikrofon lub "Rozłącz", będą dostępne również podczas korzystania z Teamsa poprzez telefon.

#### **3** Przydatne opcje:

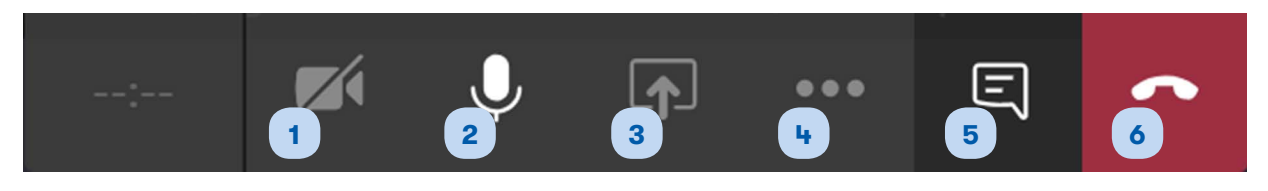

- 1. włączenie/wyłączenie kamery
- 2. wyciszenie/aktywacja mikrofonu
- 3. udostępnienie rozmówcy własnego ekranu
- 4. wyświetlenie menu z następującymi opcjami:

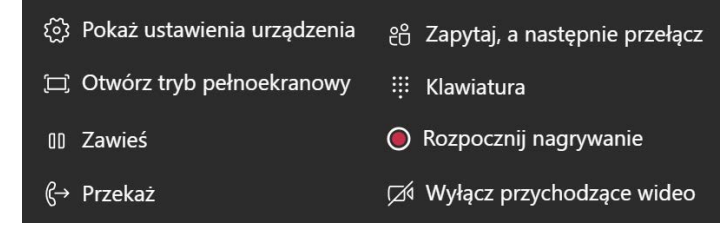

- 5. uruchomienie chatu
- 6. zakończenie rozmowy

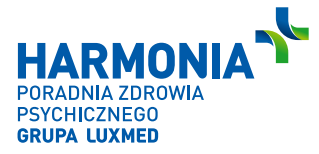

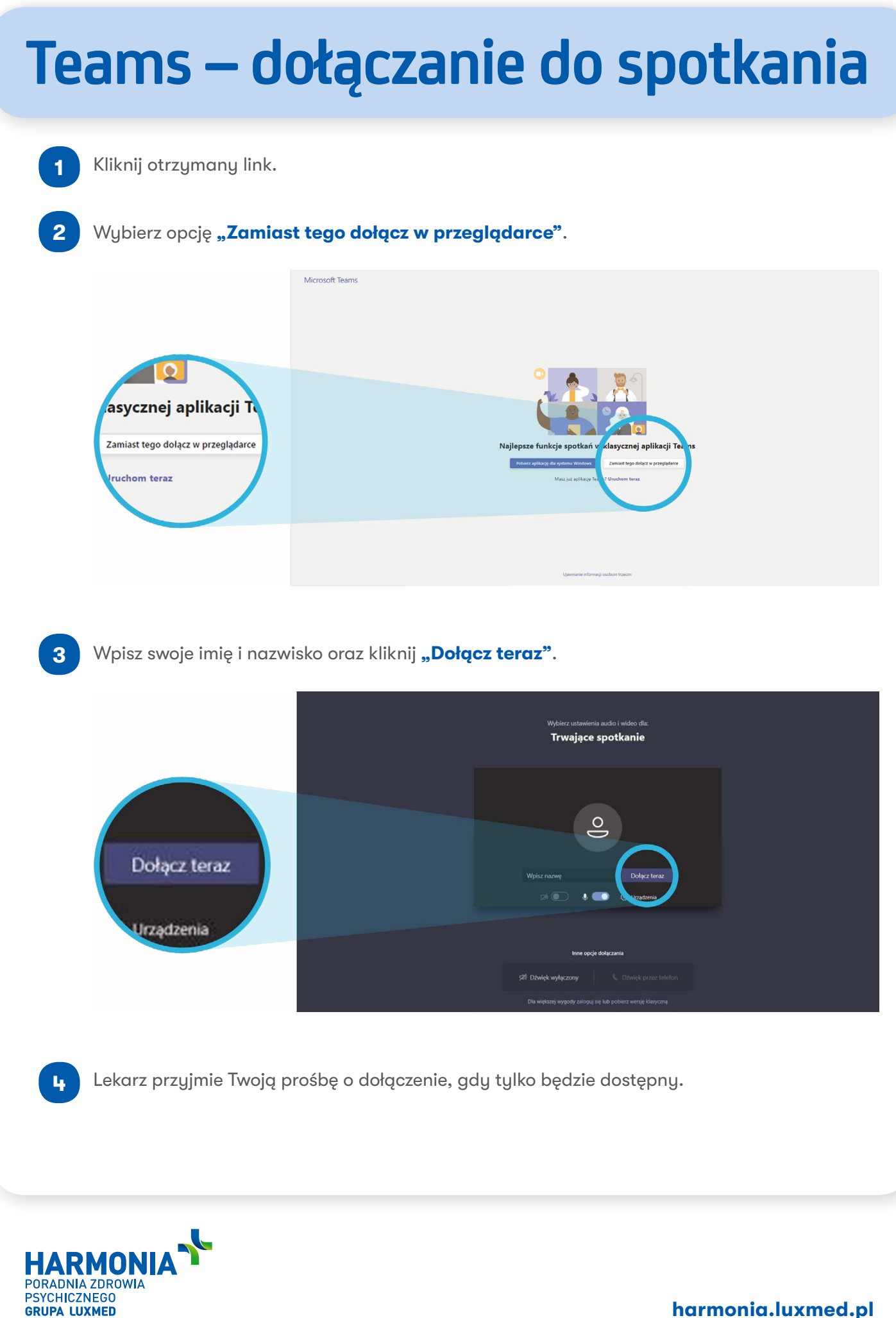